To access your email, please use the following instructions:

- 1. In your internet browser (IE), put the following in the address bar at the top of the window: <u>http://webmail.bridgeportindiancolony.com/</u>
- 2. Put your username and password, provided you, in the appropriate box; press enter.
- 3. This is all that is required to bring up your email box.

To change your password (please do this at first login):

- 1. Login to your email as instructed above.
- 2. Place your mouse cursor over 'Settings' (in the email tool bar) and click on 'Personal Settings'.
- 3. Follow the instructions, filling in all 3 boxes. Then click 'OK'
- 4. Wait for the page to refresh with the note 'Password modification request successful'
- 5. You can continue in your email. But your new password will be required if you log off.
- 6. Click 'Log Off' when finished.

If you have forgotten your password:

1. Please have someone in Administration contact Keith Park to have your password reset.